## 

#### Что такое iPad?

IPad - это мобильный планшет, который позволяет вам использовать браузер Safari для доступа к чему-либо в Интернете. Как только вы подключите свой iPad к Интернету, вы сможете начать! Существуют разные модели iPad, и чтобы узнать версию iPad, перейдите по этой ссылке: <u>Link</u>.

### How to Access WiFi on an iPad

Шаг 1 → Включите iPad, нажав кнопку питания Power в верхнем правом верхнем углу. Вы должны начать с главного экрана (Home Screen). Нажмите значок настроек Settings.

- Шаг 2  $\rightarrow$  Нажмите WiFi
- Шаг 3  $\rightarrow$  Найдите свой домашний WiFi
- Шаг 4 Выберите свой домашний WiFi
- Шаг 5  $\rightarrow$  Введите пароль своего домашнего WiFi.
- Шаг 6 Нажмите кнопку Ноте, чтобы вернуться на главный экран.

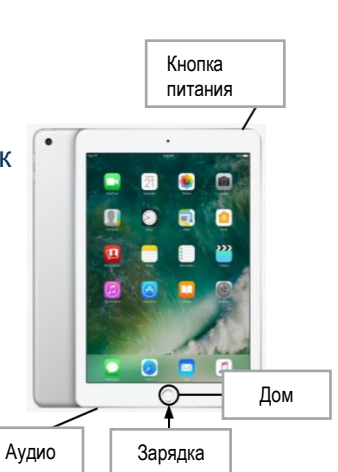

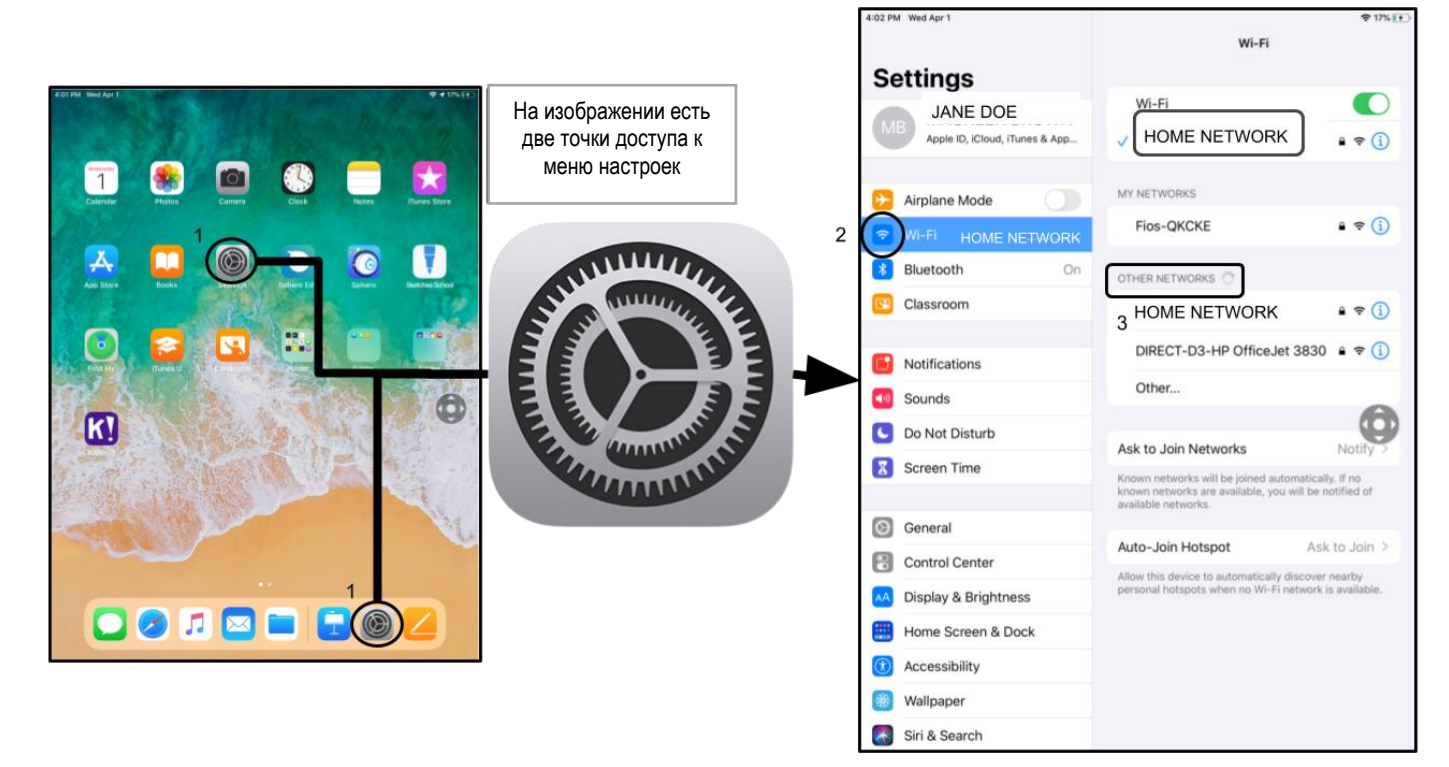

**Примечание**  $\rightarrow$  Если вы получили ошибку (connection error), обязательно выберите свой home network.

**Дополнительное примечание** → Если вам нужна дополнительная поддержка, посетите <u>Apple's</u> <u>Website</u>.

🕯 iPad

# Log-in to StudentNet

| This sign in service is hosted by sou philasd ang                                                    |                                                                              |                                                                                                    |
|----------------------------------------------------------------------------------------------------|------------------------------------------------------------------------------|----------------------------------------------------------------------------------------------------|
| Enter your Username<br>and Password<br>Umm<br>Pasee:<br>Pasee:<br>Com<br>Program your passee:<br>Com | Используй<br>свой ID # и<br>пароль для<br>доступа к<br>порталу<br>StudentNet | Шаг 1 → Нажмите на значок Login (вход) SDP<br>Шаг 2 → Введите Имя пользователя (ID# ученика)<br>Шаг 3 → Введите свой школьный пароль |
| Google Apps                                                                                          |                                                                              | <b>Шаг 4</b> → Нажмите "Login"                                                                                                    |
| ¢ Bock                                                                                               |                                                                              |                                                                                                    |

### Доступ к ресурсам и Google Classroom в Infinite Campus

После входа выберите "**Message Center**" в меню в левой части экрана. Отсюда вы сможете получить доступ к панели запуска Student Launchpad, приложениям, онлайн-учебникам и приложениям G Suite, таким как Drive, Docs и Google Classroom, а также к школьным онлайн-посрелникам (Lexia, iReady и т.д.)

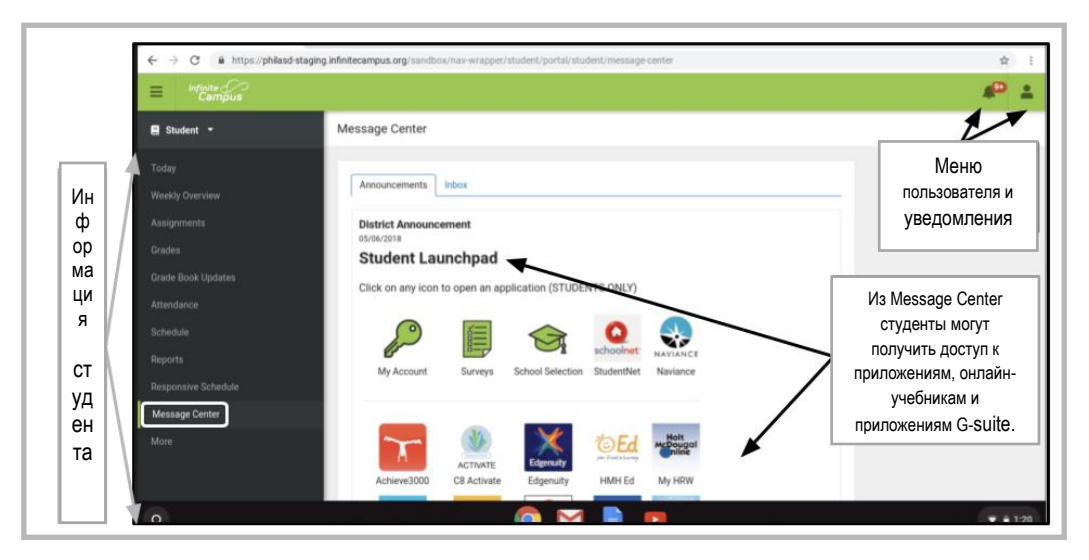

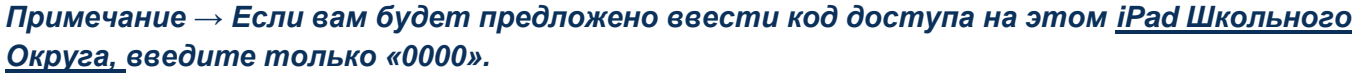

## <u>Доступ к дополнительным приложениям на iPad</u>

На этом iPad установлены дополнительные приложения. Чтобы использовать любое из приложений, просто нажмите на них. Закончив с приложением, нажмите кнопку Home и вернитесь на главный экран.

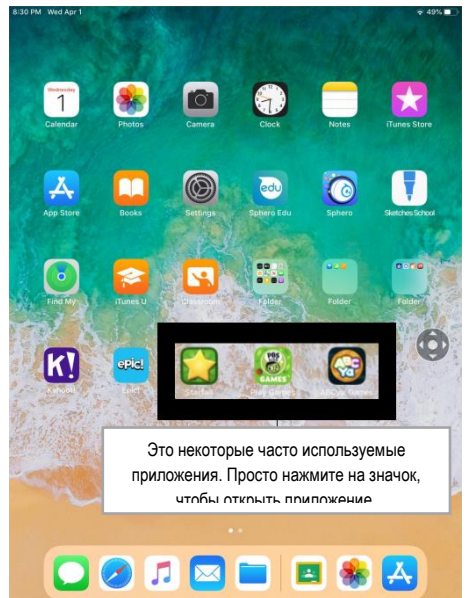